## Task V Jaringan Komputer

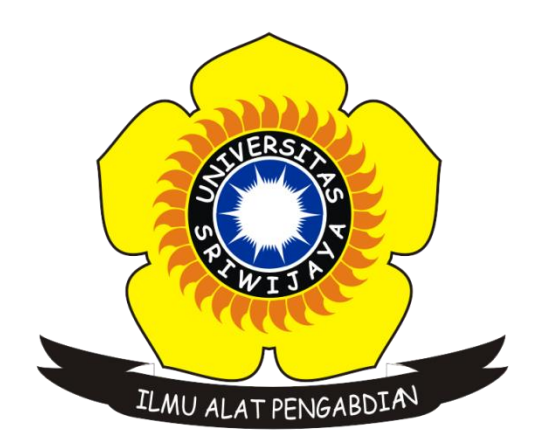

Disusun Oleh :

Nama: Sigit Wijaya PramonoNim: 09011181419012Kelas: SK.5A

Dosen Pengampuh : Dr. Deris Stiawan, M.T.

## JURUSAN SISTEM KOMPUTER FAKULTAS ILMU KOMPUTER UNIVERSITAS SRIWIJAYA 2016

## Capturing dan Analisa Protokol Jaringan Menggunakan Wireshark dan CMD

Pada tugas kali ini yaitu mengcapture traffic atau paket-paket data pada suatu jaringan yang menggunakan software wireshark, setelah mengcapture terdapat banyak sekali IP - IP dan protokol muncul dalam software wireshark. Setelah memulai mengcapture kita membuka browser dan browsing suatu website dengan tujuan agar tercapture oleh aplikasi wireshark dan untuk selanjutnya akan dianalisa lalu dibangingkan dengan hasil capture menggunakan cmd. Selain menggunakan wireshark, capturing juga menggunakan cmd dengan command netstat –a.

Dibawah berikut merupakan screenshoot dari hasil capturing menggunakan aplikasi wireshark dengan destisani web kompas.com :

| <b>4</b> *1 | A/i - Ei                                               |                                            |                                             |                         | <b>—</b> - 6                                                                                                    | × |  |  |  |
|-------------|--------------------------------------------------------|--------------------------------------------|---------------------------------------------|-------------------------|----------------------------------------------------------------------------------------------------|---|--|--|--|
| File        | Edit View Go                                           | Canture Analyze Stati                      | stics Telenhony Wireless                    | Tools H                 |                                                                                                    | ~ |  |  |  |
|             | 🔳 🖉 🛞 📙 🔚                                              | 🗙 🖾 🔍 ⇔ ⇔ 🕾                                | ₩ 4 = = 0.0                                 | Q, II                   |                                                                                                    |   |  |  |  |
| h           | tto                                                    |                                            |                                             | •                       | Expression.                                                                                                    | + |  |  |  |
| No          | Time                                                   | Source                                     | Destination                                 | Protocol                | Leadh Infa                                                                                                    | - |  |  |  |
| 1           | 10806 85 055951                                        | 54 82 233 105                              | 192 168 43 12                               | HTTP                    | 518 HTTP/1 1 200 0K                                                                                              |   |  |  |  |
|             | 10845 85 220070                                        | 192 168 43 12                              | 139 162 146 37                              | HTTP                    | 473 GFT /2 cmsrc_annosyuc&idt=100&did=607709701719623529 HTTP/1 1                                                |   |  |  |  |
|             | 10846 85,220887                                        | 192,168,43,12                              | 118.98.95.56                                | HTTP                    | 849 GET /pins t=14742779630538ps c=UTE-88ps ad brt=9398ps p=14742779620398c1=38c3= e0 6950258c4=391084278c5=_    |   |  |  |  |
|             | 10848 85,221455                                        | 192,168,43,12                              | 118.98.95.41                                | HTTP                    | 94 GET /p2ns t=14742779631408ns c=UTF-88uid=ebBannerIFrame 39108427 96999343058447448(1=38c3= e0 6950258c4=3_    |   |  |  |  |
|             | 10854 85.256505                                        | 4.26.67.16                                 | 192.168.43.12                               | HTTP                    | 464 HTTP/1.1 200 OK (text/javascript)                                                                            |   |  |  |  |
| 1           | 10871 85.346932                                        | 118.98.95.56                               | 192.168.43.12                               | HTTP                    | 363 HTTP/1.1 200 0K (GIF89a) (GIF89a) (image/gif)                                                                |   |  |  |  |
| 1           | 10908 85.441238                                        | 118.98.95.41                               | 192.168.43.12                               | HTTP                    | 363 HTTP/1.1 200 0K (GIF89a) (GIF89a) (image/gif)                                                                |   |  |  |  |
| -> 1        | 10934 85.515457                                        | 192,168,43,12                              | 180,250,127,114                             | HTTP                    | 523 GET /data/2014/kompascom/images/favicon.ico HTTP/1.1                                                         |   |  |  |  |
| 1           | 11112 85.752681                                        | 139.162.146.37                             | 192.168.43.12                               | HTTP                    | 471 HTTP/1.1 200 0K (GIF89a) (GIF89a) (image/gif)                                                                |   |  |  |  |
| + 1         | 11116 85.830320                                        | 180.250.127.114                            | 192.168.43.12                               | HTTP                    | 1204 HTTP/1.1 200 OK (text/plain)                                                                                |   |  |  |  |
| 1           | 11119 86.150531                                        | 192.168.43.12                              | 74.125.200.155                              | HTTP                    | 1135 GET /activeview?avi=BH-S20LLfV6qYLNjBogOXt5u4CwAAAAAQATgByAEJwAIC4AIA4AQBoAYw&cid=CAASFeRoIRKN4-1Nh DZXYPJH |   |  |  |  |
| 1           | 11132 86.345333                                        | 74.125.200.155                             | 192.168.43.12                               | HTTP                    | 524 HTTP/1.1 200 OK (GIF89a) (GIF89a) (image/gif)                                                                |   |  |  |  |
| 1           | 11331 96.456399                                        | 202.78.199.195                             | 192.168.43.12                               | HTTP                    | 54 HTTP/1.0 400 Bad request (text/html)                                                                          |   |  |  |  |
| 1           | 11472 107.910200                                       | 192.168.43.12                              | 202.78.199.195                              | HTTP                    | 836 GET /247/adServer/act interaction/cid 1472718023/bid 1472773747/pid 1330508896/wid 1397192086/zid 139719218_ |   |  |  |  |
| 1           | 11476 108.021290                                       | 202.78.199.195                             | 192.168.43.12                               | HTTP                    | 54 HTTP/1.1 200 OK (GIF89a) (GIF89a) (image/gif)                                                                 |   |  |  |  |
| 1           | 11488 110.799983                                       | 192.168.43.12                              | 202.78.199.195                              | HTTP                    | 838 GET /247/adServer/act interaction/cid 1472718023/bid 1472773747/pid 1330508896/wid 1397192086/zid 139719218_ |   |  |  |  |
| 1           | 11491 110.896537                                       | 202.78.199.195                             | 192.168.43.12                               | HTTP                    | 54 HTTP/1.1 200 OK (GIF89a) (GIF89a) (image/gif)                                                                 |   |  |  |  |
| 1           | 11511 113.429630                                       | 192.168.43.12                              | 118.98.95.41                                | HTTP                    | 75 GET /p?ns_t=1474277991367&ns_c=UTF-8&c1=3&c3=_es_695025&c4=39108427&c5=18508020&c10=1&c11=Xaxis%205G&c13=_    |   |  |  |  |
| 1           | 11522 113.636686                                       | 192.168.43.12                              | 69.172.216.111                              | HTTP                    | 1277 GET /dt?anId=8022&asId=79c2cd93-b367-4640-63d7-ee744de172a5&tv={c:oM1qhL,pingTime:0,time:32222,type:pf,fc:0 |   |  |  |  |
| 1           | 11528 113.756947                                       | 118.98.95.41                               | 192.168.43.12                               | HTTP                    | 363 HTTP/1.1 200 OK (GIF89a) (GIF89a) (image/gif)                                                                |   |  |  |  |
| 1           | 11541 114.031975                                       | 69.172.216.111                             | 192.168.43.12                               | HTTP                    | 277 HTTP/1.1 200 OK (GIF89a) (GIF89a) (image/gif)                                                                |   |  |  |  |
| 1           | 11550 114.386014                                       | 192.168.43.12                              | 74.125.200.155                              | HTTP                    | 1151 GET /activeview?avi=BcKk2OLLfV6uYLNjBogOXt5u4CwAAAAQATgByAEJwAIC4AIA4AQBoAYW&cid=CAASFeRo3_vJvY-2RZ5fRZTyo… | ~ |  |  |  |
| > F         | rame 10934: 523 b                                      | ytes on wire (4184 b                       | oits), 523 bytes captur                     | ed (4184                | bits) on interface 0                                                                                             | ^ |  |  |  |
| > E         | thernet II, Src:                                       | LiteonTe_88:dc:a9 (2                       | 24:fd:52:88:dc:a9), Dst                     | : Asustek               | C_34:d8:db (14:dd:a9:34:d8:db)                                                                                   |   |  |  |  |
| > 1         | nternet Protocol                                       | Version 4, Src: 192.                       | 168.43.12, Dst: 180.25                      | 0.127.114               |                                                                                                    |   |  |  |  |
| > T         | ransmission Contr                                      | ol Protocol, Src Por                       | rt: 53645, Dst Port: 80                     | , Seq: 27               | 933, Ack: 119562, Len: 469                                                                                       | ~ |  |  |  |
| 000         | 0 14 dd a9 34 d8                                       | db 24 fd 52 88 dc                          | a9 08 00 45 004.                            | .\$. R                  | .E.                                                                                                    | ^ |  |  |  |
| 001         | 0 01 fd 6f d4 40                                       | 00 40 06 a9 05 c0                          | a8 2b 0c b4 fao.@                           | ).@+                    |                                                                                                    |   |  |  |  |
| 002         | 0 7f 72 d1 8d 00                                       | 50 06 97 17 41 60                          | c0 4f 0b 50 18 .r                           | PA`.0                   | .P.                                                                                                    |   |  |  |  |
| 003         | 0 00 fc 30 12 00                                       | 00 30 5a 6e 64 6a                          | 41 58 5a 47 540                             | .0Z ndjOX               | ZGT                                                                                                    |   |  |  |  |
| 004         | 0 00 00 49 00 54<br>0 6c 56 6d 57 55                   | - +a uc bb /a +e /4 -<br>5a 78 57 58 6c 35 | +e 33 40 40 52 VIIVI<br>65 6a 52 63 4c 1VmM | JIV ZNCNJ<br>IZVU X15ei | rnn<br>Rei                                                                                                    |   |  |  |  |
| 006         | 0 31 6c 31 4f 45                                       | 31 4c 55 30 46 5a                          | 4e 54 49 7a 4e 1110E                        | 1LU ØFZNT               |                                                                                                    |   |  |  |  |
| 007         | 0 7a 4e 32 4d 6d                                       | 38 72 57 54 68 36                          | 58 43 39 4b 63 zN2Mm                        | 8rW Th6XC               | 9Kc                                                                                                    |   |  |  |  |
| 008         | 0 45 78 34 61 47                                       | 68 78 55 48 70 4c                          | 54 57 31 6c 4e Ex4aG                        | ihxU HpLTW              | 11N                                                                                                    | ~ |  |  |  |
| Fran        | Frame (523 bytes) Reassentibled TCP (1869 bytes)       |                                            |                                             |                         |                                                                                                    |   |  |  |  |
| 0           | Wypertext Transfer Protocol: Protocol Profile: Default |                                            |                                             |                         |                                                                                                    |   |  |  |  |

Terlihat dari gambar diatas beberapa dari hasil capture traffic / paket-paket data yang termasuk dalam satu jaringan tersebut. Selanjutnya ini merupakan capture dari *GET* yang terdapat dalam salah satu IP pada hasil capture di wireshark yang mana IP tersebut sama seperti web yang saya cari dalam broser :

| Wireshark · Packet 10934 · wireshark_85BD8EB0-0F2F-4DB0-95B6-FB03                                                                                                    | EED56416_20160919163755_a04288                   |                            |                             |                     | _               | - [     | 1)         | <  |
|----------------------------------------------------------------------------------------------------|--------------------------------------------------|----------------------------|-----------------------------|---------------------|-----------------|---------|------------|----|
| Host: assets kompas com\r\n                                                                                                    |                                                  |                            |                             |                     |                 |         | -          | •  |
| Connection: keep-alive\r\n                                                                                                    |                                                  |                            |                             |                     |                 |         |            |    |
| User-Agent: Mozilla/5.0 (Windows NT 10.0; WOW64)                                                                                                    | AppleWebKit/537.36 (KHTML, li                    | ke Gecko) Chr              | ome/49.0.2623               | .87 Safari/537.     | 36\r\n          |         |            |    |
| Accept: */*\r\n<br>Referer: http://otomotif.kompas.com/produkmotor\r                                                                                                    | ·\n                                              |                            |                             |                     |                 |         |            |    |
| Accept-Encoding: gzip, deflate, sdch\r\n                                                                                                    |                                                  |                            |                             |                     |                 |         |            |    |
| Accept-Language: en-US,en;q=0.8\r\n                                                                                                    |                                                  |                            |                             |                     |                 |         |            |    |
| <pre>&gt; [truncated]Cookie:gads=ID=60cfdd4ea111f4a9:T=<br/>)aba</pre>                                                                                                    | 1460205071:S=ALNI_MaNy3qFNBVE                    | 0EjY0-0425I                | iUa6g; _em_vt:              | =26fc094d3140b7     | /ba7defa185182/ | 456e53o | :9d966     |    |
| [Full request URI: http://assets.kompas.com/data/                                                                                                    | 2014/kompascom/images/favicor                    | .icol                      |                             |                     |                 |         |            |    |
| [HTTP request 15/15]                                                                                                    |                                                  |                            |                             |                     |                 |         |            |    |
| [Prev request in frame: 7818]                                                                                                    |                                                  |                            |                             |                     |                 |         |            |    |
| [Response in frame: 11116]                                                                                                    |                                                  | _                          |                             |                     |                 |         |            | *  |
|                                                                                                    | GET /dat a/2014/k                                |                            |                             |                     |                 |         |            | -  |
| 0010 6f 6d 70 61 73 63 6f 6d 2f 69 6d 61 67 65 73 2f                                                                                                    | ompascom /images/                                |                            |                             |                     |                 |         |            | î. |
| 0020 66 61 76 69 63 6f 6e 2e 69 63 6f 20 48 54 54 56                                                                                                    | favicon. ico HTTP                                |                            |                             |                     |                 |         |            | а. |
| 0040 74 73 2e 6b 6f 6d 70 61 73 2e 63 6f 6d 0d 0a 43                                                                                                    | ts.kompa s.comC                                  |                            |                             |                     |                 |         |            |    |
| 0050 6f 6e 6e 65 63 74 69 6f 6e 3a 20 6b 65 65 70 20                                                                                                    | onnectio n: keep-                                |                            |                             |                     |                 |         |            |    |
| 0000 61 6c 69 76 65 00 0a 55 73 65 72 20 41 67 65 66<br>0070 74 3a 20 4d 6f 7a 69 6c 6c 61 2f 35 2e 30 20 28                                                                                                    | aliveU ser-Agen<br>t: Mozil la/5.0 (             |                            |                             |                     |                 |         |            |    |
| 0080 57 69 6e 64 6f 77 73 20 4e 54 20 31 30 2e 30 3t                                                                                                    | Windows NT 10.0;                                 |                            |                             |                     |                 |         |            |    |
| 0090 20 57 4t 57 36 34 29 20 41 70 70 6c 65 57 65 62<br>00a0 4b 69 74 2f 35 33 37 2e 33 36 20 28 4b 48 54 40                                                                                                    | WOW64) AppleWeb<br>Kit/537.36 (KHTM              |                            |                             |                     |                 |         |            |    |
| 00b0 4c 2c 20 6c 69 6b 65 20 47 65 63 6b 6f 29 20 4                                                                                                    | L, like Gecko) C                                 |                            |                             |                     |                 |         |            |    |
| 00c0 68 72 6f 6d 65 2f 34 39 2e 30 2e 32 36 32 33 2e<br>00d0 38 37 20 53 61 66 61 72 69 2f 35 33 37 2e 33 36                                                                                                    | hrome/49 .0.2623.                                |                            |                             |                     |                 |         |            |    |
| 00e0 0d 0a 41 63 63 65 70 74 3a 20 2a 2f 2a 0d 0a 52                                                                                                    | Accept : */*R                                    |                            |                             |                     |                 |         |            |    |
| 00f0 65 66 65 72 65 72 3a 20 68 74 74 70 3a 2f 2f 6f<br>0100 74 6f 6d 6f 74 69 66 2e 6b 6f 6d 70 61 73 2e 63                                                                                                    | eferer: http://o<br>tomotif kompas c             |                            |                             |                     |                 |         |            | J  |
| Frame (523 bytes) Reassembled TCP (1869 bytes)                                                                                                    | comperie kompaste                                |                            |                             |                     |                 |         | -          | _  |
| No.: 10934 · Time: 85.515457 · Source: 192.168.43.12 · Destination: 180.250.127.114 · Prote                                                                                                    | ocol: HTTP · Length: 523 · Info: GET /data/2014/ | kompascom/images/fav       | ricon.ico HTTP/1.1          |                     |                 |         |            |    |
|                                                                                                    |                                                  |                            |                             |                     | Close           |         | Help       |    |
|                                                                                                    |                                                  |                            |                             |                     |                 |         |            | _  |
| • · · · · · · · · · · · · · · · · · · ·                                                                                                    |                                                  |                            |                             |                     |                 |         |            |    |
| Wireshark · Follow TCP Stream (tcp.stream eq 149) · Kom                                                                                                    | pas                                              |                            |                             |                     | _               | Ц       | >          | ζ  |
|                                                                                                    |                                                  |                            |                             |                     |                 |         | -          |    |
| GET /thumb/data/photo/2016/09/19/1554490Jeep-                                                                                                    | Barut.jpg?x=150&v=150 HT                         | TP/1.1                     |                             |                     |                 |         |            |    |
| Connection: keep-alive                                                                                                    |                                                  |                            |                             |                     |                 |         | - 1        |    |
| Accept: image/webp,image/*,*/*;q=0.8                                                                                                    |                                                  |                            |                             |                     |                 |         |            |    |
| User-Agent: Mozilla/5.0 (Windows NT 10.0; WOW                                                                                                    | 164) AppleWebKit/537.36 (                        | KHTML, like                | Gecko) Chro                 | ome/49.0.262        | 3.87 Safari,    | /537.3  | 86         |    |
| Referer: http://www.kompas.com/                                                                                                    |                                                  |                            |                             |                     |                 |         |            |    |
| Accept-Language: en-US.en:g=0.8                                                                                                    |                                                  |                            |                             |                     |                 |         |            |    |
| Cookie:gads=ID=60cfdd4ea111f4a9:T=14602050                                                                                                    | 71:S=ALNI_MaNy3qFNBVE0                           | EjY0-0425Ii                | Ua6g;                       |                     |                 |         |            |    |
| _em_vt=26fc094d3140b7ba7defa185182456e53c9d96                                                                                                    | 6685-294794015708f625; _                         | _asc=4e2483                | e815741ced7                 | 9e8032c1d7;         |                 |         |            |    |
| auc=d16915ec153fb01855d838b7420; crtg_rta=;                                                                                                    | _dc_gtm_UA-39495442-1=1                          | ; _dc_gtm_U                | A-3374285-20                | 0=1;                |                 |         |            |    |
| laravel session=evJpdiI6IiFvdHBw00J2XC9zT1Nke                                                                                                    | FhDTGk2SDBRPT0iLCJ2YWx17                         | SIGT1ZSM1VN                | OTRZMUVpMØd                 | hVk55SWFES2o        | 3dXFmRmZHaX     | FmdmZk  | WHM        |    |
| xbjlZTmxnTTJPdTYxV2xkNUdzN1hYbWVF0FE0Q2pha3Vs                                                                                                    | aG1sVUxuMkQrZjVZYWJ3PT0i                         | LCJtYWMiOiI                | 2MTI3MDE2MD                 | c5NjExY2IØNG        | NjMDA3NDg2Y     | TN1Y2Y  | ZMG        |    |
| Y4ODNiZmF1MTQ0MTJjMGMwOWJ1MDYwYTA10WE0ZWV1In0                                                                                                    | %3D;                                             |                            |                             | -                   | 5 0             |         |            |    |
| f22340cf2cbb69ff9adf83a2177c57188341d247=eyJp                                                                                                    | diI6IkVXWStSaUU4cnl2cDB3                         | aFliN2t2cVE                | 9PSIsInZhbH                 | VlIjoiSnhKcT        | RMazlUbnR6W     | EwrcUN  | Ikek       |    |
| JxakFyMFh1T056d1J4ZjNZNCtLaXd3aFptdzhPU0R0U3N                                                                                                    | 11bGNFbDBMZDVoOEtvMW8wV1N                        | 5dCtoaWFhMm                | ZFVWwwSnpUd:<br>C+ThulovEvo | 2RJcUVrVFh6a        | jduZ21jeHFq/    | MVFyWw  | ItYO       |    |
| RGET /thumb/data/photo/2016/09/19/1554490Jeer                                                                                                    | -Barut.ipg?x=150&v=150 H                         | TTP/1.1                    | CCIDOIGVEVI.                | 20VIICC20IID2       | abubkesbwiiw    | IKI120  | 1213       |    |
| Host: assets.kompas.com                                                                                                    | 510                                              |                            |                             |                     |                 |         |            |    |
| Connection: keep-alive                                                                                                    |                                                  |                            |                             |                     |                 |         |            |    |
| Accept: image/webp,image/*,*/*;q=0.8                                                                                                    |                                                  | KUTMI 141                  | Casha) Cha                  |                     | 2 87 5-6        | /537 3  |            |    |
| Referer: http://www.kompas.com/                                                                                                    | (04) Appiewebkit/357.56                          | KHIML, IIKe                | decko) chro                 | ome/49.0.262        | 5.07 Satari,    | / 55/.3 | 00         |    |
| Accept-Encoding: gzip, deflate, sdch                                                                                                    |                                                  |                            |                             |                     |                 |         |            |    |
| Accept-Language: en-US,en;q=0.8                                                                                                    |                                                  |                            |                             |                     |                 |         |            |    |
| Cookie:gads=ID=60cfdd4ea111f4a9:T=14602050                                                                                                    | 71:S=ALNI_MaNy3qFNBVE0                           | EjY0-0425Ii                | Ua6g;                       |                     |                 |         |            |    |
| _em_Vt=26TC094d31400/Da/deTa185182456e53C9d96                                                                                                    | dc atm 110-39495442-1=1                          | _asc=4e2483<br>· dc_atm_II | e815/41ced/<br>A=3374285=20 | 9e8032C10/;<br>0-1· |                 |         |            |    |
| ga=GA1.2.1761504923.1474277903; dc gtm UA-3                                                                                                    | 9495442-3=1;                                     | , _uc_scii_o               | A 3374203 2                 | 0-1,                |                 |         |            |    |
| <pre>laravel_session=eyJpdiI6IjFvdHBwQ0J2XC9zT1Nke</pre>                                                                                                    | FhDTGk2SDBRPT0iLCJ2YWx1Z                         | SI6IlZSM1VN                | OTRZMUVpMØd                 | hVk55SWFES2o        | 3dXFmRmZHaX     | FmdmZk  | <b>WHM</b> |    |
| xbjlZTmxnTTJPdTYxV2xkNUdzN1hYbWVF0FE0Q2pha3Vs                                                                                                    | aG1sVUxuMkQrZjVZYWJ3PT0i                         | LCJtYWMiOiI                | 2MTI3MDE2MD                 | c5NjExY2IØNG        | NjMDA3NDg2Y     | TN1Y2Y  | /zMG       |    |
| Y4ODN12mF1M1Q0M1J3MGMwOWJ1MDYwY1A1OWE02WV11ne<br>f22340cf2cbb60ff0adf83a2177c57188341d247=ev3r                                                                                                    | 183D;<br>ditetk/VWS+SauudealaenBa                | >=1:N2+2-VE                | ODSTeTe7bbH                 | VITioiSphKcT        | PMaz 1UboP6W    | Ewochth | Ikak       |    |
| JxakFvMFhiT056d1J4ZiNZNCtLaXd3aFptdzhPU0R0U3N                                                                                                    | ibGNFbDBMZDVoOEtvMW8wV1N                         | 5dCtoaWFhMm                | ZFVWwwSnpUd                 | 2RJcUVrVFh6a        | iduZ21ieHFa     | MVFvW   | ItY0       |    |
| FZPeE1zWX1WR1NmY11XU0E0Y2g4YjZxWGJMTGNLM115VT                                                                                                    | UwcXN5dDBKWHpxdDd1M05leV                         | gzcFQxWnpuM                | ctTbUlGVEVr:                | ZØVYTCtZaHB2        | aDdBREJDWnN     | nK1Ýza  | ElJ        |    |
| RGJXRUxwYjZjZzBNVnpXMndxc1ZubW9RdGs0TjhZYVdDQ                                                                                                    | jc3XC9NZlh5RzdPYU1BQU4xM                         | FlGaDcxWVQ0                | WWhHdVwvYkV                 | XbVhqcVwvc1h        | zQ1hQTlltbl     | RySkNU  | JNjN       |    |
| 15mo4WFp4R2JXb0NnMDQ1bn1zd09JVWxn0VRrMDc5RGpF<br>8x0YV4eT3cK0xMeTN1NiNLYT3cL6EUTU+6skv12=pp=ip                                                                                                    | azaev21w1zBEczVxVmZFQmp3                         | QmtTMWNrWVZ                | KaTZBREXVdU.                | INDEJISHF1Tm        | 0XSXBQYUY0Y)    | XRWalj  |            |    |
| oxuxverijskoznie ininjni rijecofu u tuakvizmkrejki bhrsemnyi aqmerszopsuzyizaski knisubrqvi gzvi dqScsz2e4znizAwumjvi E8xUUNLR3RzT<br>UhTWnBYS1B6V310czkwPSIsIm1hYvI6IiUwZWNhmE3NmMzZDBhNDgzZGR1ZDU3MmI3MidiY23kNTF5VzMzYWI3NmF17W1i7GM2Mih1NzO4Mz4vV2O4NmVifO |                                                  |                            |                             |                     |                 |         |            |    |
| \$30\$3D                                                                                                    |                                                  |                            |                             |                     |                 |         |            |    |
| 31 client pkt(s), 134 server pkt(s), 29 turn(s).                                                                                                    |                                                  |                            |                             |                     |                 |         |            |    |
| Entire conversation (280 kB)                                                                                                    | Show and save data as ASCII                      | •                          |                             |                     | 1               | Stream  | 149        | •  |
| Find:                                                                                                    |                                                  |                            |                             |                     |                 | Find    | d Next     | ٦  |
| L                                                                                                    |                                                  |                            |                             |                     | -1              |         |            | 5  |
|                                                                                                    | Filter Out This Stream                           | Print                      | Save as                     | Back                | Close           | H       | Help       |    |

Dua gambar diatas memperlihatkan *GET* pada salah satu protokol dalam jaringan tersebut, disana tergambar ada beberapa diantaranya yang menuliskan *full request url* dengan

menyebutkan website yang saya buka. Sebuah permintaan *GET* mengambil data dari web server dengan menentukan parameter di bagian URL dari permintaan

Gambar selanjutnya merupakan capture dari *POST* pada salah satu IP yang tercapture pada wireshark yamg menunjukkan web yang saya tuju :

| 🖉 Wireshark - Follow HTTP Stream (tcp.stream eq 271) - Kompas 🤍 —                                                                                                    | ٥                                                                                       | ×  |
|----------------------------------------------------------------------------------------------------|-----------------------------------------------------------------------------------------|----|
| POST /vevent?e=wqT_3QKyB_B-sgMAA4H1gAFAQ185P6-<br>BRCsnvyc_5VJTFwVGc6F2b6_jKrUEAcQLQ1eVCLNttjUPAEXhtNetXPTPxKAAACgcD3yPyGFqnqk1LUPy1rrysiqhDNPzC2j94B0H5DQKg0SAJQw/NaGFjKrBgAG18BXiuqwSAAQGKAQUVU85SAQEGBEKYAawCOAH6AsgBAbABALgBAzs<br>CdgBaAABAPACToKp12jgmVSISUDMSYLYyWymfUT301DIXHX00CFXARsscicISUDMH2L4H1/H3RhA4LGMLCAvbtk4Hz3MKYAChnJywgHz12V0KnEYdAABpARQMLE2H2EAHADwjTIChDTUNRBUXBaUEydFVHRUIHRRIOZIBQBAZ<br>Z2RQUJJCUELUXRxXX2WbmdBkuJpRWFBQdBSG8Z6FRWIBRBFrUU9RQVFHWUFRZdBUXFvQVFP06FRQCVBVX2SJLUVX0M93UUZycn1zxKF8FdQOCHDIJa09sS124e19aQVFBQUEBA6BQQVBQUIHYKMIUFYCJVq1IgMdDSU<br>Z2RQUJJCUELUXRxXX2WbmdBkuJpRWFBQdBSG8Z6FRWIBRBFrUU9RQVFHWUFRZdBUXFvQVFP06FRQCVBVX2SJLUVX0M93UUZycn1zxKF8FdQOCHDIJa09sS124e19aQVFBQUEBA6BQQVBQUIHYKMIUFYCJVq1IgMdDSU<br>Z2VLQUEJUMWHZUMbgKENGADXSSSwnebd2BVKCVGQIAFE52xFJBEKUGGJAFKDEZEGCQGJAFKDEZEGCGQUEFZ2VJIGUUZIZZZSJDU.Z2XDUJZCUBUSKYXDWREFELiASHX5CHSWFBHD6JBES1tgC12F3/JACXHOCMH4AGLY9405DF3<br>VXWV72st13BJbZR1z2Jvd59XgrEferrerhttyX3X2FXFJtotmotff.kompas.com<br>Z2FprodUmortXtype=QbAAGASSAv585ByF668bw=308bh=2508sf=1&sid=4034019105847158164185w=13668xh=7688pw=13498ph=25928wm=13668mh=7058ft=2&sv=51&tv=view5-1&au=chrome&p1=win&x=403401910584<br>Content-i=mainty<br>Content-i=mainty                                                                                                    | BBcgBANAE<br>LckI4d0Fg<br>yN3FFWWdC<br>pZi5rb21w<br>4MjQ4MziA<br>e14d2375d<br>471581641 | ^  |
| <pre>Cachec-Control: max-sage=0 Origin: http://otomotif.kompas.com User-Agent: Mozilla/S.0 (Windows NT 10.0; KOW64) AppleWebKit/S37.36 (WHTML, like Gecko) Chrome/49.0.2623.87 Safari/S37.36 Content-Type: text/plain;charset=UTF-8 Accept: =/* Refere: http://otomotif.kompas.com/produkmotor Accept-tencoding: gip, deflate Accept-tencoding: gip, deflate Cockie: icu=ChIIID00EA0YASBKZ&amp;H-T-YgUKEgjjiS4CABIAEOATCKSP6-BRCHSP6-BRGB anj=dTM7kIM4/KSbyCo?(rulk/_pJ8#=1.:^9VM4JH:+h6'mrK4KX09MxI'wqAw=vkD SC/A015Y*Fer(Ma:'VALD2.VG()BHK.'hv7:1cg/h*BidEj0LA3X7doh04sxEE_UF]8S(IndACM2M7A20*CovmFFRV370xeOKFK7]'V680ng'M*8kgUdsy_e(DqgdgbGbGMdS5o*TR-U//IMTKtV4JL'zh7=xpsr]2U/6)A%=70 SiJu*u(K632er4f8UM=112)cpHk.sed01250xHH718_GAGHCH9F4_G.CSWAFEBR04EBR042DH71.VH4H/LE]DEEV1347XcdD04sxEE_UF]39JWH12+D64CH94F4TS9BJPLUHkp-minr't3thF7A5Bf(3UVU'PqL12C+MUG-G SiJu*u(K632er4f8UM=112)cpHk.sed01250xH4718_GAGHCH94F4_G.CSWAFEBR04EBR042DH71.VH4H/LE]DEEV1347XcdD04sxEE_UF]39JWH12+D64CH94F4TS9BJPLUHkp-minr't3thF7A5Bf(3UVU'PqL12C+MUG-G SiJu*u(K632er4f8UM=112)cpHk.sed01250xH4718_GAGHCH94F4_G.CSWAFEBR04EBR042DH71.VH4H/LE]DEEV1347XcdD04sxEE_UF]39JWH12+D64CH94F4W3UD45D+UK4KCH2H4+LH41_LB37YKH8A5Bf3UWU'PqL12C+MUG-G SiJu*u(K632er4f8UM=112)cpHk.sed01250xH4718_GAGHCH94F4_G.CSWAFEBR04EBR042DH71.VH4H4/LE]DEEV1347XcdD04sxEEUF]39JWH12+D64CH45BJB1UHKhp-minr't3thF7A5Bf3UWU'PqL12C+MUG-G SiJu*u(K632er4f8UM=112)cpHks.sed0125H71/G45134*632ESUF]79JWH12+D64CH45BJB1UHKH74D1455DVC3H714B4(M32UH47)A455BVAB4BF45B73VAB4F455DVA5AF455DVA5AF455DV45AF455DV45AF455DV45AF455DV45AF455DV45AF455DV45AF455DV45AF455DV45AF455DV45AF455DV45AF455DV45AF455DV45AF455DV45AF4555DV45AF4555DV45AF4555DV45AF45555DV45AF4555DV45AF4555DV45AF45555DV45AF45555DV45AF45555DV45AF455555555555565658F45555555555556565555555555</pre> | lg <br u.NT#%d0<br>!                                                                    |    |
| <pre>eholde/:19*XLM28*)kQ4=e MBvdicse*3K/KKUp0(kd5tHovQqubXVh; sess=1; uuld2=00//099/01/19623529 HTTP/1.1 200 0K Server: nginx/1.9.13 Date: Mon, 19 Sep 2016 09:39:45 GMT Content-tength: 0 Content-tength: 0 Content-tength: 0 Content-tength: 0 Content-tength: 0 Content-control: no-store, no-cache, private Pragma: no-cache Expires: Sat, 15 Nov 2008 16:00:00 GMT P3P: policyref="http://ch.admxs.com/waC/policy/p3p.xml", CP="NOI DSP COR ADM PSAo PSDo OURo SAMo UNRO OTRO BUS COM NAV DEM STA PRE" X-XS5-Frotection: 0 Access-Control-Allow-Credentials: true</pre>                                                                                                    |                                                                                         | ~  |
| 1 client ph(t), 1 server ph(t), 1 turn(t).                                                                                                    |                                                                                         | _  |
| Entire conversation (3779 bytes) • Show and save data a                                                                                                    | s ASCII                                                                                 | •  |
| Find:                                                                                                    | Find Ne                                                                                 | xt |
| Filter Out This Stream Print Save as Back Close                                                                                                    | Help                                                                                    |    |

Seperti yang telihat dalam gambar diatas yang menggambarkan isi *POST* dari IP yang masih berhubungan dengan web dengan protokol *http*. Sebuah permintaan *HTTP POST* memanfaatkan badan pesan untuk mengirim data ke server web.

Setelah beberapa gambar diatas yang menjelaskan sedikit proses dari capturing pada wireshark dan beberapa juga penjelasan tentang *post* dan *get* yang terdapat dalam capturing, selanjutnya ada proses capturing jaringan menggunakan cmd dan menggunakan command *netstat* -a yang bersamaan dengan capturing menggunakan wireshark. Berikut merupajan capture gambar hasil menggunakan cmd :

| Select               | t Command Prompt                                     |                                              |                            | _ | $\times$ |
|----------------------|------------------------------------------------------|----------------------------------------------|----------------------------|---|----------|
| Microsof<br>(c) 2015 | ft Windows [Version 10.0<br>5 Microsoft Corporation. | .10586]<br>All rights reserved.              |                            |   | ^        |
| C:\Users             | s\toshiba≻netstat -a                                 |                                              |                            |   |          |
| Active (             | Connections                                          |                                              |                            |   |          |
| Proto                | Local Address                                        | -<br>Foreign Address                         | State                      |   |          |
| TCP                  | 0.0.0.0:135                                          | TOSHIBA-PC:0                                 | LISTENING                  |   |          |
| TCP<br>TCP           | 0.0.0.0:445<br>0.0.0.0:1688                          | TOSHIBA-PC:0<br>TOSHIBA-PC:0                 | LISTENING<br>LISTENING     |   |          |
| TCP                  | 0.0.0.0:5357                                         | TOSHIBA-PC:0                                 |                            |   |          |
| TCP                  | 0.0.0.0:49665                                        | TOSHIBA-PC:0                                 | LISTENING                  |   |          |
| TCP                  | 0.0.0.0:49666<br>0 0 0 0:49667                       | TOSHIBA-PC:0                                 | LISTENING                  |   |          |
| TCP                  | 0.0.0.0:49668                                        | TOSHIBA-PC:0                                 | LISTENING                  |   |          |
| TCP                  | 0.0.0.0:49669<br>0.0.0.0:49670                       | TOSHIBA-PC:0<br>TOSHIBA-PC:0                 | LISTENING                  |   |          |
| TCP                  | 192.168.43.12:139                                    | TOSHIBA-PC:0                                 | LISTENING                  |   |          |
| TCP                  | 192.168.43.12:53155<br>192.168.43.12:53255           | 111.221.29.1/1:https<br>138.201.31.14:3333   | ESTABLISHED                |   |          |
| TCP                  | 192.168.43.12:53256                                  | 138.201.31.14:3333                           | ESTABLISHED                |   |          |
| TCP                  | 192.168.43.12:53257                                  | 138.201.31.14:3333                           | ESTABLISHED                |   |          |
| TCP                  | 192.168.43.12:53368<br>192.168.43.12:53370           | 192.168.1.255:1688                           | ESTABLISHED                |   |          |
| TCP                  | 192.168.43.12:53372                                  | 192.168.1.255:1688                           | ESTABLISHED                |   |          |
| TCP<br>TCP           | 192.168.43.12:53405<br>192.168.43.12:53411           | 111.221.29.254:https<br>184.51.97.92:http    | TIME_WAIT                  |   | ~        |
| TCP                  | 192.168.43.12:53413                                  | 74.125.68.94:https                           | TIME_WAIT                  |   | ^        |
| TCP<br>TCP           | 192.168.43.12:53416<br>192.168.43.12:53418           | 114.125.1.155:https<br>114.125.33.16:https   | TIME_WAIT                  |   |          |
| TCP                  | 192.168.43.12:53423                                  | 202.146.4.100:http                           | TIME_WAIT                  |   |          |
| TCP                  | 192.168.43.12:53424<br>192.168.43.12:53425           | 202.146.4.100:http<br>202.146.4.100:http     | TIME_WAIT                  |   |          |
| TCP                  | 192.168.43.12:53426                                  | 74.125.68.95:http                            |                            |   |          |
| TCP                  | 192.168.43.12:53427                                  | 180.250.127.114:http                         | TIME_WAIT                  |   |          |
| TCP                  | 192.168.43.12:53429                                  | 180.250.127.114:http                         |                            |   |          |
| TCP                  | 192.168.43.12:53431                                  | 180.250.127.114:http                         | TIME_WAIT                  |   |          |
| TCP<br>TCP           | 192.168.43.12:53432<br>192.168.43.12:53433           | 180.250.127.114:http<br>180.250.127.114:http | TIME_WAIT                  |   |          |
| TCP                  | 192.168.43.12:53434                                  | 180.250.127.114:http                         | TIME_WAIT                  |   |          |
| TCP<br>TCP           | 192.168.43.12:53435<br>192.168.43.12:53436           | 114.125.33.16:http<br>114.125.33.16:http     | TIME_WAIT<br>TIME_WAIT     |   |          |
| TCP                  | 192.168.43.12:53437                                  | 202.146.4.64:http                            |                            |   |          |
| TCP                  | 192.168.43.12:53438                                  | 118.98.95.130:http                           | TIME_WAIT                  |   |          |
| TCP                  | 192.168.43.12:53441                                  | 118.98.95.129:http                           |                            |   |          |
| TCP                  | 192.168.43.12:53443                                  | 68.232.45.253:http                           | TIME_WAIT                  |   |          |
| TCP<br>TCP           | 192.168.43.12:53445<br>192.168.43.12:53446           | 202.146.4.163:http<br>202.146.4.64:http      | TIME_WAIT                  |   |          |
| TCP                  | 192.168.43.12:53447                                  | 202.146.4.163:http                           | TIME_WAIT                  |   |          |
| ТСР                  | 192.168.43.12:53448<br>192.168.43.12:53449           | 202.146.4.210:http<br>202.146.4.210:http     | TIME_WAIT                  |   |          |
| TCP                  | 192.168.43.12:53450                                  | 202.146.4.210:http                           |                            |   |          |
| ТСР                  | 192.168.43.12:53552                                  | 54.239.16.235:http                           | TIME_WAIT                  |   | ×        |
| TCP                  | 192.168.43.12:53553                                  | 54.239.16.235:http                           |                            |   |          |
| TCP                  | 192.168.43.12:53555                                  | 180.250.127.114:http                         | ESTABLISHED                |   |          |
| TCP<br>TCP           | 192.168.43.12:53556<br>192.168.43.12:53558           | 180.250.127.114:http<br>202.146.4.170:http   | ESTABLISHED<br>TTME WATT   |   |          |
| TCP                  | 192.168.43.12:53559                                  | 202.146.4.170:http                           | TIME_WAIT                  |   |          |
| TCP<br>TCP           | 192.168.43.12:53563<br>192.168.43.12:53564           | 54.192.159.112:https<br>114.125.1.145:https  | ESTABLISHED<br>ESTABLISHED |   |          |
| TCP                  | 192.168.43.12:53571                                  | 114.125.33.31:http                           |                            |   |          |
| TCP                  | 192.168.43.12:53572                                  | 202.146.4.64:http                            | ESTABLISHED                |   |          |
| TCP                  | 192.168.43.12:53574                                  | 202.146.4.64:http                            | ESTABLISHED                |   |          |
| TCP                  | 192.168.43.12:53576                                  | 202.146.4.64:http                            | ESTABLISHED                |   |          |
| TCP<br>TCP           | 192.168.43.12:53578<br>192.168.43.12:53579           | 202.146.4.210:http<br>180.250.127.114:http   | TIME_WAIT<br>ESTABLISHED   |   |          |
| TCP                  | 192.168.43.12:53580                                  | 180.250.127.114:http                         | ESTABLISHED                |   |          |
| TCP                  | 192.168.43.12:53582<br>192.168.43.12:53583           | 54.230.159.100:http<br>54.230.159.100:http   | TIME_WAIT                  |   |          |
| TCP                  | 192.168.43.12:53584                                  | 54.230.159.100:http                          |                            |   |          |
| TCP                  | 192.168.43.12:53586                                  | 117.121.249.253.http                         | TIME_WAIT                  |   |          |
| TCP                  | 192.168.43.12:53588<br>192.168.43 12:53589           | 117.121.249.253:http<br>104.93.117_144.http  | TIME_WAIT                  |   |          |
| TCP                  | 192.168.43.12:53590                                  | 104.93.117.144.http                          | TIME_WAIT                  |   |          |
| TCP<br>TCP           | 192.168.43.12:53591<br>192.168.43.12:53592           | 54.230.159.230:http<br>54.230.159.230:http   | ESTABLISHED<br>ESTABLISHED |   |          |
| TCP                  | 192.168.43.12:53593                                  | 54.230.159.230:http                          |                            |   |          |
| TCP                  | 192.100.43.12.53595                                  | 74.125.130.155.NCCpS                         |                            |   | V.       |

| ТСР      | 192.168.43.12:53597                              | 202.146.4.163:http                         | TIME_WAIT   | ^            |
|----------|--------------------------------------------------|--------------------------------------------|-------------|--------------|
| TCP      | 192.168.43.12:53598                              | 202.146.4.2:http                           |             |              |
| TCP      | 192.168.43.12:53600                              | 202.146.4.2:http                           | TIME_WAIT   |              |
| тср      | 192.168.43.12:53603                              | 54.182.210.122:http                        | ESTABLISHED |              |
| TCP      | 192.168.43.12:53604                              | 74.125.200.155:http                        |             |              |
| TCP      | 192.168.43.12:53607                              | 31.13.78.35:https                          | ESTABLISHED |              |
| тср      | 192.168.43.12:53608                              | 180.250.127.114:http                       | ESTABLISHED |              |
| TCP      | 192.168.43.12:53612                              | 202.61.113.71:http                         | ESTABLISHED |              |
| ТСР      | 192.168.43.12:53622                              | 104.244.42.8:https<br>118.98.95.74:https   | ESTABLISHED |              |
| TCP      | 192.168.43.12:53624                              | 118.98.95.74:https                         | ESTABLISHED |              |
| ТСР      | 192.168.43.12:53625                              | 151.101.9.108:https                        | ESTABLISHED |              |
| ТСР      | 192.168.43.12:53627                              | 118.98.95.74:https                         |             |              |
| TCP      | 192.168.43.12:53629                              | 103.243.220.231:https                      | CLOSE WAIT  |              |
| TCP      | 192.168.43.12:53630                              | 180.250.127.114:http                       | ESTABLISHED |              |
| TCP      | 192.168.43.12:53631                              | 104.93.114.237:https                       | ESTABLISHED |              |
| ТСР      | 192.168.43.12:53632                              | 54.77.147.27:https<br>52.17.24.234:https   | ESTABLISHED |              |
| TCP      | 192.168.43.12:53635                              | 52.68.201.148:https                        | ESTABLISHED |              |
| TCP      | 192.168.43.12:53636                              | 54.248.98.228:https                        | ESTABLISHED |              |
| ТСР      | 192.168.43.12:53638<br>192.168.43.12:53639       | 52./6.99.143:nttps<br>104 93 210 177.https | ESTABLISHED |              |
| TCP      | 192.168.43.12:53641                              | 104.93.210.177:https                       | TIME WAIT   |              |
| ТСР      | 192.168.43.12:53642                              | 103.15.158.193:https                       | FIN_WAIT_2  |              |
| TCP      | 192.168.43.12:53644                              | 103.243.221.87:https                       | TIME_WAIT   |              |
| ТСР      | 192.168.43.12:53646                              | 180.250.127.114:http                       | ESTABLISHED | ~            |
| TCP      | 192.168.43.12:53647                              | 180.250.127.114:http                       | ESTABLISHED | $\mathbf{A}$ |
| TCP      | 192.168.43.12:53648                              | 180.250.127.114:http                       | ESTABLISHED |              |
| TCP      | 192.168.43.12:53649                              | 180.250.127.114:http                       | ESTABLISHED |              |
| TCP      | 192.168.43.12:53651                              | 118.98.95.129.http                         | ESTABLISHED |              |
| TCP      | [::]:135                                         | TOSHIBA-PC:0                               | LISTENING   |              |
| TCP      | [::]:445                                         | TOSHIBA-PC:0                               | LISTENING   |              |
| ТСР      | [::]:1688<br>[··]·5357                           | TOSHIBA-PC:0                               | LISTENING   |              |
| TCP      | [::]:49664                                       | TOSHIBA-PC:0                               | LISTENING   |              |
| TCP      | [::]:49665                                       | TOSHIBA-PC:0                               | LISTENING   |              |
| TCP      | [::]:49666                                       | TOSHIBA-PC:0                               | LISTENING   |              |
| TCP      | [::]:49668                                       | TOSHIBA-PC:0                               | LISTENING   |              |
| TCP      | [::]:49669                                       | TOSHIBA-PC:0                               | LISTENING   |              |
| TCP      | [::]:49670                                       | TOSHIBA-PC:0                               | LISTENING   |              |
|          | 0.0.0.0:500                                      | *:*                                        |             |              |
| UDP      | 0.0.0.0:3702                                     | * *                                        |             |              |
| UDP      | 0.0.0.0:3702                                     | * *                                        |             |              |
| UDP      | 0.0.0.0:3702                                     | *:*                                        |             |              |
| UDP      | 0.0.0.0:3702                                     | * *                                        |             |              |
| UDP      | 0.0.0.0:4500                                     | * *                                        |             |              |
| UDP      | 0.0.0.0:5353                                     | * *                                        |             |              |
|          | 0.0.0.0:5355                                     | * • *                                      |             |              |
| UDP      | 0.0.0.0:58869                                    | * *                                        |             |              |
| UDP      | 0.0.0.0:61674                                    | *:*                                        |             |              |
| UDP      | 0.0.0.0:61895                                    | *:*                                        |             | × .          |
| UDP      | 127.0.0.1:51505                                  | * *                                        |             |              |
| UDP      | 192.168.43.12:137                                | * :*                                       |             |              |
| UDP      | 192.168.43.12:138                                | *:*                                        |             |              |
| UDP      | 192.168.43.12:1900                               | * *                                        |             |              |
| UDP      | [::]:500                                         | * *                                        |             |              |
| UDP      | [::]:3702                                        | * *                                        |             |              |
|          | [::]:3/02                                        | * *                                        |             |              |
| UDP      | [::]:3702                                        | * *                                        |             |              |
| UDP      | [::]:3702                                        | *:*                                        |             |              |
| UDP      | [::]:3702                                        | * *                                        |             |              |
|          | [::]:4500                                        | * *                                        |             |              |
| UDP      | [::]:5355                                        | * *                                        |             |              |
| UDP      | [::]:56721                                       | * *                                        |             |              |
| UDP      | [::]:58870<br>[::]:61675                         | *:*                                        |             |              |
| UDP      | [::]:61896                                       | * *                                        |             |              |
| UDP      | [::1]:1900                                       | *:*                                        |             |              |
| UDP      | [::1]:51503                                      | *:*                                        |             |              |
|          | [+e80::182d:b152:887f:<br>[fe80::182d:b152:887f: | C6D6%10]:1900 *:*                          |             |              |
| 001      | [1000.11020.0152.88/1.                           |                                            |             |              |
| C:\Users | \toshiba>                                        |                                            |             |              |
|          |                                                  |                                            |             |              |
|          |                                                  |                                            |             |              |
|          |                                                  |                                            |             | $\sim$       |

Gambar diatas merupakan hasil dari capturing jaringan melalui cmd dengan command

*netstat* –*a* yang prosesnya bersamaan dengan capturing menggunakan wireshark. Pada gambar diatas terdapat beberapa protokol yang berbeda, ada TCP dan ada juga UDP. Transmission Control Protocol (TCP) adalah salah satu jenis protokol yang memungkinkan kumpulan komputer untuk berkomunikasi dan bertukar data didalam suatu network (jaringan). TCP merupakan suatu protokol yang berada di lapisan transpor (baik itu dalam tujuh lapis model referensi OSI atau model DARPA) yang berorientasi sambungan (connection-oriented) dan dapat diandalkan (reliable). Lalu ada UDP, UDP singkatan dari User Datagram Protocol, adalah salah satu protokol lapisan transpor TCP/IP yang mendukung komunikasi yang tidak andal (unreliable), tanpa koneksi (connectionless) antara host-host dalam jaringan yang menggunakan TCP/IP.

## **Port IP :**

Dari beberapa IP yang saya cek disitu menjelaskan bahwa Destination Port terdapat pada port 80, seperti yang di gambarkan oleh capture dibawah ini :

```
> Ethernet II, Src: LiteonTe_88:dc:a9 (24:fd:52:88:dc:a9), Dst: AsustekC_34:d8:db (14:dd:a9:34:d8:db)
> Internet Protocol Version 4, Src: 192.168.43.12, Dst: 180.250.127.114
  Transmission Control Protocol, Src Port: 53645, Dst Port: 80, Seq: 27933, Ack: 119562, Len: 469
  Source Port: 53645
  Destination Port: 80
  [Stream index: 149]
  [TCP Segment Len: 469]
  Sequence number: 27933 (relative sequence number)
  [Next sequence number: 28402 (relative sequence number)]
  Acknowledgment number: 119562 (relative ack number)
  Header Length: 20 bytes
```

Dari gambar diatas saya menggunakan IP yang saya ambil untuk melihat *get* sebelumnya, disana di tuliskan Source Port : 53645 dan Destination Port : 80. Setelah saya melihat beberapa IP dengan protokol http Get lain juga menerangkan bahwa destination port juga dituliskan 80.